## How to Access the Support Portal

## **Objectives**

Access the Support Portal

## Steps

In LEXZUR, There are several ways to contact LEXZUR Support Team.

• Through the Support Button on the Footer

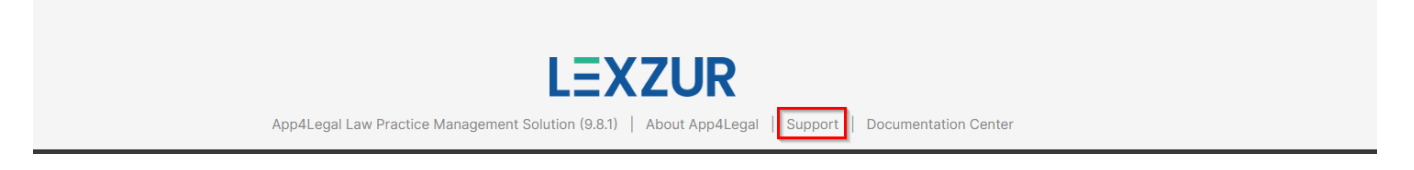

• Head to the Support Icon in the main menu.

| LEXZUR Dashboards - Agile - Contacts - Matters - Tasks C | ontracts & Documents + Reports + Time + Billing + More + Create + | Universal Search 🔍 Ŏ 🗗 📾 🖸 🖉 🖑 🕸 🔔             |
|----------------------------------------------------------|-------------------------------------------------------------------|------------------------------------------------|
| My Tasks for today                                       | My Meetings for today                                             |                                                |
|                                                          |                                                                   | Contract reminde ﷺ Manage Walkthrough 08:00 AM |
| No Tasks assigned for Today                              | No Meetings scheduled for Today                                   |                                                |
| + Add a Task                                             | + Schedule a Meeting                                              |                                                |
| Go To Tasks                                              | Go To Calendar                                                    | Go To Reminders                                |
| Tasks Requested by me                                    |                                                                   |                                                |
| ID Title Matter ID                                       | Type Status                                                       | Description Due Date                           |
|                                                          | No data available in table                                        |                                                |

Click on Raise a Support Ticket to request help from Support.

There are 3 types of requests:

- 1. Report a Bug: If you have any issues with the Application
- 2. Suggest An improvement: If you have any improvement suggestions
- 3. Ask a Question: If you have any questions about LEXZUR

| Welcome Jimmy Peterson,<br>How can we help you today? 😌 |                                                                                  |  |
|---------------------------------------------------------|----------------------------------------------------------------------------------|--|
| ۰                                                       | Report a Bug<br>Please detail the case scenario that leads to the obtained bug.  |  |
| ×                                                       | Suggest an Improvement<br>Do you have any improvement? Awaiting your suggestion. |  |
| P                                                       | Ask a Question<br>Do you have any questions! You can contact us.                 |  |
| ≡                                                       | Raised Requests 🖉 Contact Customer Success                                       |  |

If you click on any of the options, you will be redirected to a page to enter the question, the details related to the request, and you have the option to attach any file or screenshots that might help us then press on **Send**.

| tow can we neip    | ?                                                                       |
|--------------------|-------------------------------------------------------------------------|
|                    |                                                                         |
| escribe what you   | need in brief(one sentence).                                            |
| Add any details th | at might help us help you.                                              |
|                    |                                                                         |
|                    |                                                                         |
|                    |                                                                         |
|                    |                                                                         |
| or example, wha    | t are you trying to do and what's happening? What has changed recently? |
|                    |                                                                         |
|                    |                                                                         |
|                    | Drag and drap files, pacto screenshots, or                              |
|                    | Diag and drop mes, paste screenshots, or                                |
|                    | browse                                                                  |
|                    |                                                                         |

LEXZUR Support Team will receive your request immediately.

After creating your request, you will receive an email that your request has been received. Click View Request to see the status of your request.

You have the ability as well to check the Raised Requests and to communicate with LEXZUR team by adding your comments in the comment box and attaching some additional documents.

| ← Raised Requests                                                                           | <b>f</b> |
|---------------------------------------------------------------------------------------------|----------|
| A4LS-3663 change "المهام" to "المهام"<br>2023-05-18 12:44 PM Done<br>(2) ال (1)             |          |
| A4LS-3599 add restrictions on the journals<br>2023-05-04 8:20 AM Escalate to Dev<br>(1) (0) |          |
|                                                                                             |          |
| ,,,                                                                                         |          |

You can track requests by status, by creator, by type, or search for requests.

• Chat with human agents through the chat portal

⚠

At the bottom right of the page, you have a chat icon, where you can communicate with human agents if you have any inquiries and want a fast answer.

| XZUR Dashboards - Agile - Contacts - Matt   | ters - Tasks Contrac | ts & Documents ▼ Reports ▼ Time ▼ Billing ▼ More        | * Create +     | Universal Search Q     | Ō D 🛱 🥄 🖉 🛱 🏟 |
|---------------------------------------------|----------------------|---------------------------------------------------------|----------------|------------------------|---------------|
| My Tasks for today                          | ОМу                  | Meetings for today                                      | 0              | My Reminders for today | 1             |
| No Tasks assigned for Today<br>+ Add a Task |                      | No Meetings scheduled for Today<br>+ Schedule a Meeting |                | Contract reminder 👔    | 08:00 AM      |
| Ð                                           | Go To Tasks          |                                                         | Go To Calendar |                        | Go To Reminde |
| Tasks Requested by me                       |                      |                                                         |                |                        |               |
| ID , Title                                  | Matter ID            | Type Status                                             | v<br>A         | Description            | Due Date      |
|                                             |                      | No data available in table                              |                |                        |               |
| owing 0 to 0 of 0 entries                   |                      |                                                         |                |                        | Previous Ne   |

All you have to do is to enter your email address and start the chat.

| Hi There<br>Welcome to Lexzur Chat Support!<br>For more learning materials visit <u>the</u><br>Knowledge Base and the <u>YouTube channel</u> |  |  |
|----------------------------------------------------------------------------------------------------|--|--|
| New Conversation                                                                                                    |  |  |
| Conversations                                                                                                    |  |  |
| Jimmy<br>Test November 8, 17:54                                                                                                    |  |  |
|                                                                                                    |  |  |
| Add free live chat to your site                                                                                                    |  |  |

For more information about LEXZUR, kindly reach out to us at help@lexzur.com.

Thank you!